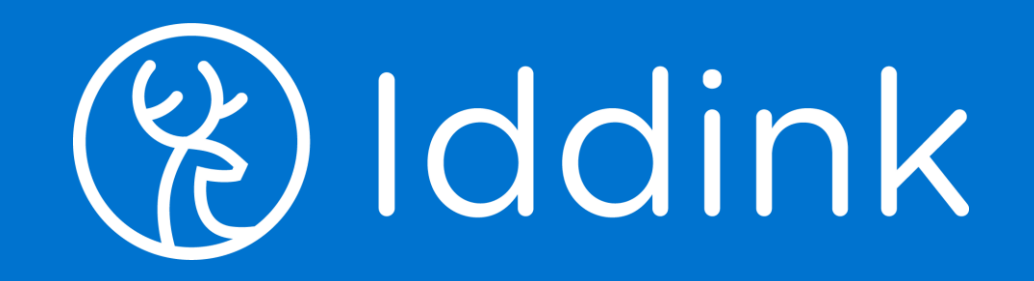

# Bestellen met ECK iD Leerlingflow

15 mei 2023

Leerling die eerder besteld heeft logt in. Ben je je inlognaam of wachtwoord vergeten? Klik op wachtwoord vergeten.

#### Nog niet eerder via Iddink besteld? Klik op registreren.

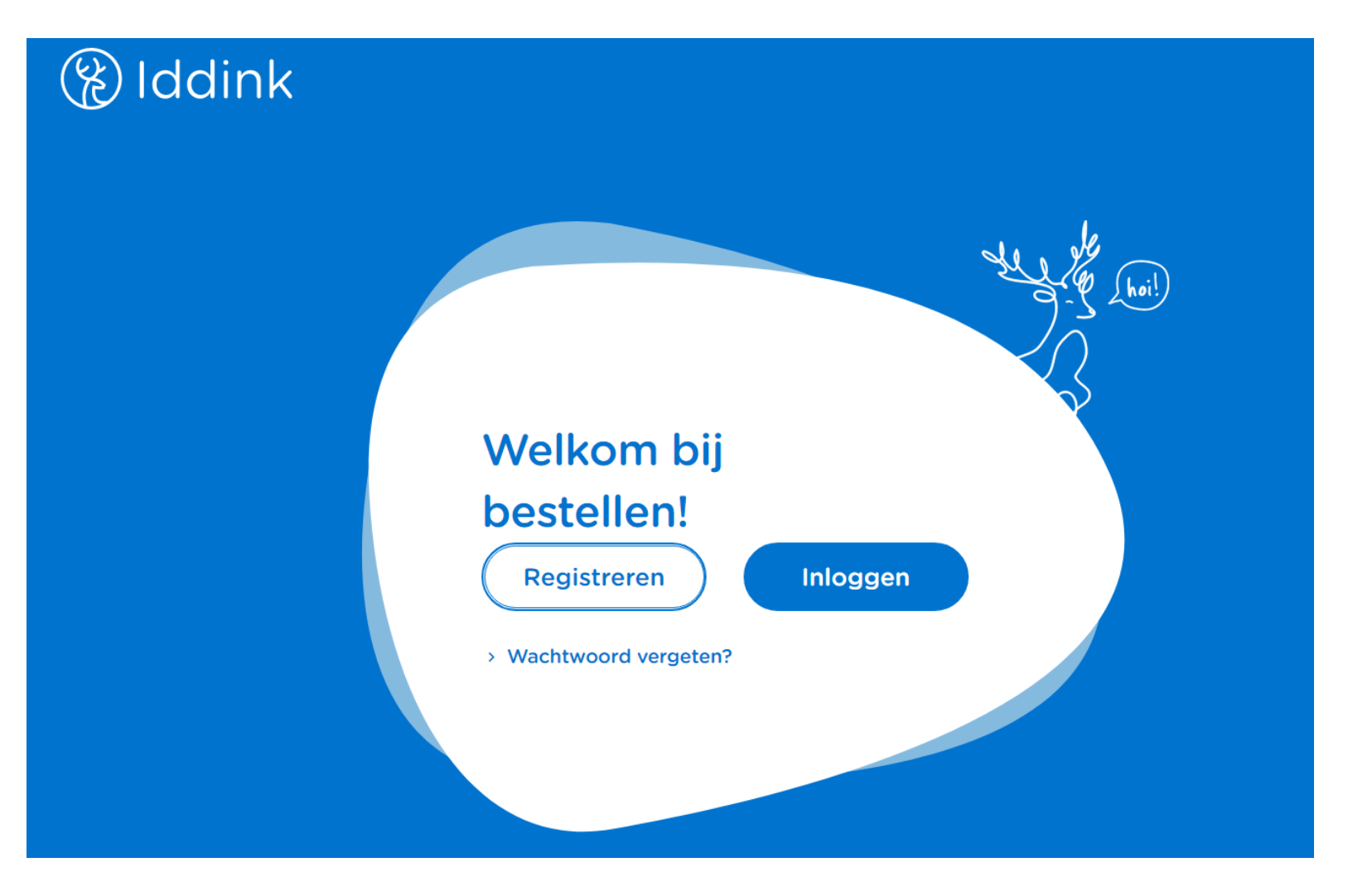

(%) Iddink

#### Leerling gaat naar zijn schoolportaal om het ECK iD op te halen

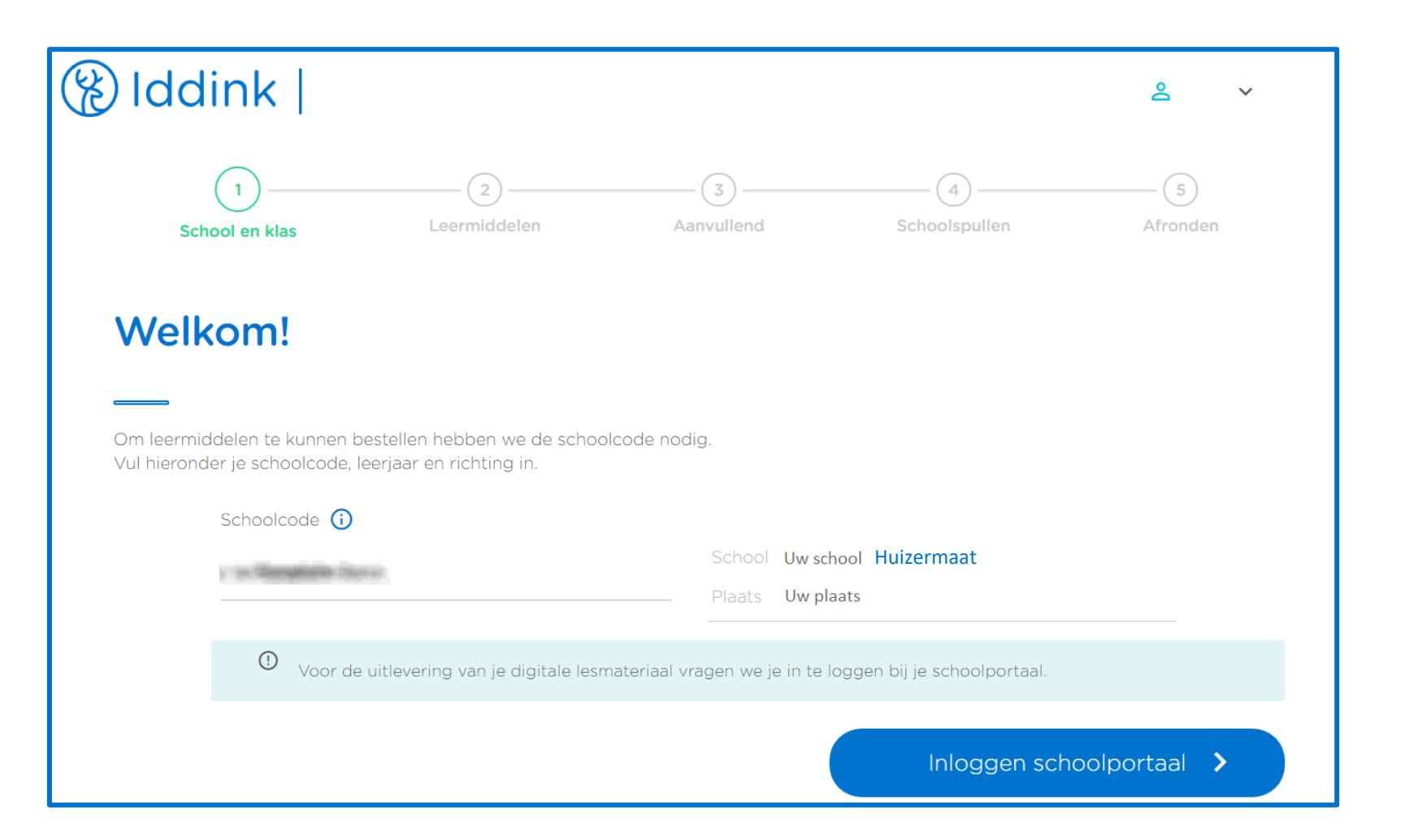

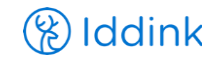

## Leerling logt in met zijn Somtoday account

| 💠 somtoday                                                                       |             |
|----------------------------------------------------------------------------------|-------------|
| Inloggen                                                                         | aan de slag |
| Uw school = Gooise Scholen Federatie (dus niet Huizermaat)                       |             |
| Gebruikersnaam = het leerlingnummer                                              |             |
| Wachtwoord deze treft u in de mail die u onlangs van Somtoday<br>ontvangen heeft |             |
| Onthoud mijn gebruikersnaam                                                      |             |
|                                                                                  |             |

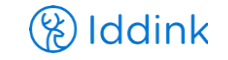

## Leerling controleert zijn schoolportaal gegevens

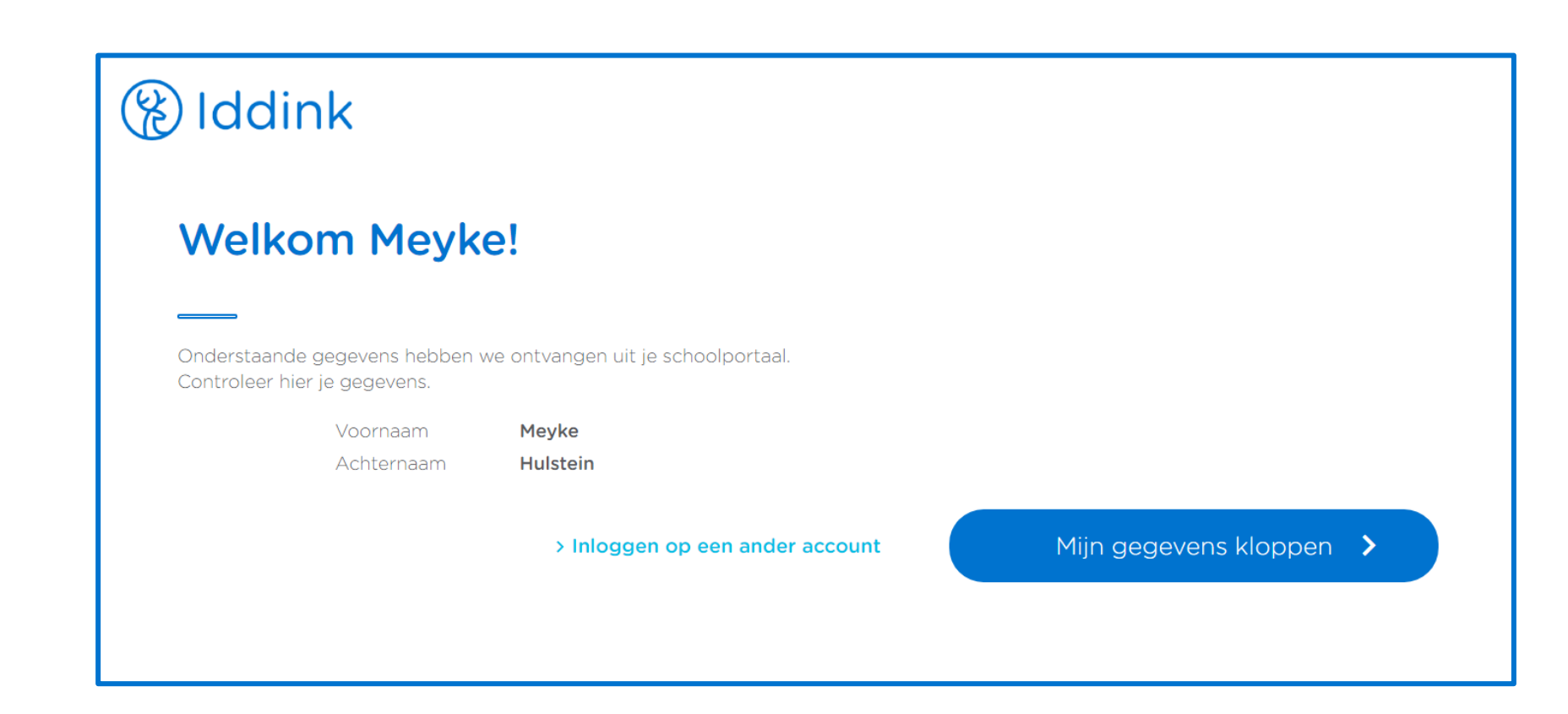

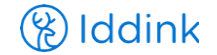

## Leerling koppelt zijn ECK iD

#### 🛞 Iddink

#### Je accounts koppelen

De onderstaande gegevens uit je schoolportaal en Iddink account worden aan elkaar gekoppeld. Controleer hier of de accounts bij elkaar horen.

#### Gegevens uit je schoolportaal

Gegevens Iddink account

| Voornaam   | Meyke    | Voornaam      | Meyke      |
|------------|----------|---------------|------------|
| Achternaam | Hulstein | Achternaam    | Hulstein   |
|            |          | Geboortedatum | 01-01-2004 |

> Inloggen op een ander schoolaccount

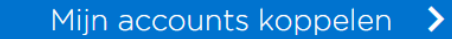

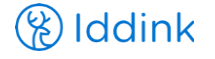

## Leerling gaat verder met het reguliere bestelproces

|                                 |                             |                                                      |                    | ≗ ∽           |
|---------------------------------|-----------------------------|------------------------------------------------------|--------------------|---------------|
| 1<br>School en klas             | 2<br>Leermiddelen           | 3<br>Aanvullend                                      | 4<br>Schoolspullen | 5<br>Afronden |
| Welkom!                         |                             |                                                      |                    |               |
| Dm leermiddelen te kunnen bi    | estellen hebben we de schoo | plcode nodig.                                        |                    |               |
| Vul hieronder je schoolcode, le | eerjaar en richting in.     |                                                      |                    |               |
| Schoolcode ()                   | 69.                         | School Uwisc<br>———————————————————————————————————— | hool<br>laats      |               |
|                                 |                             | Loorrichting                                         |                    |               |

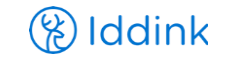